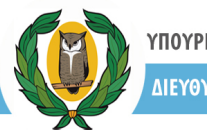

# Σύστημα καταχώρησης αριθμού μαθητών ανά καθηγητή/εργαστηριακό τμήμα και αριθμό αυτών που θα κάνουν/δεν θα κάνουν την εξέταση του ECDL

https://eservices.moec.gov.cy/ecdl

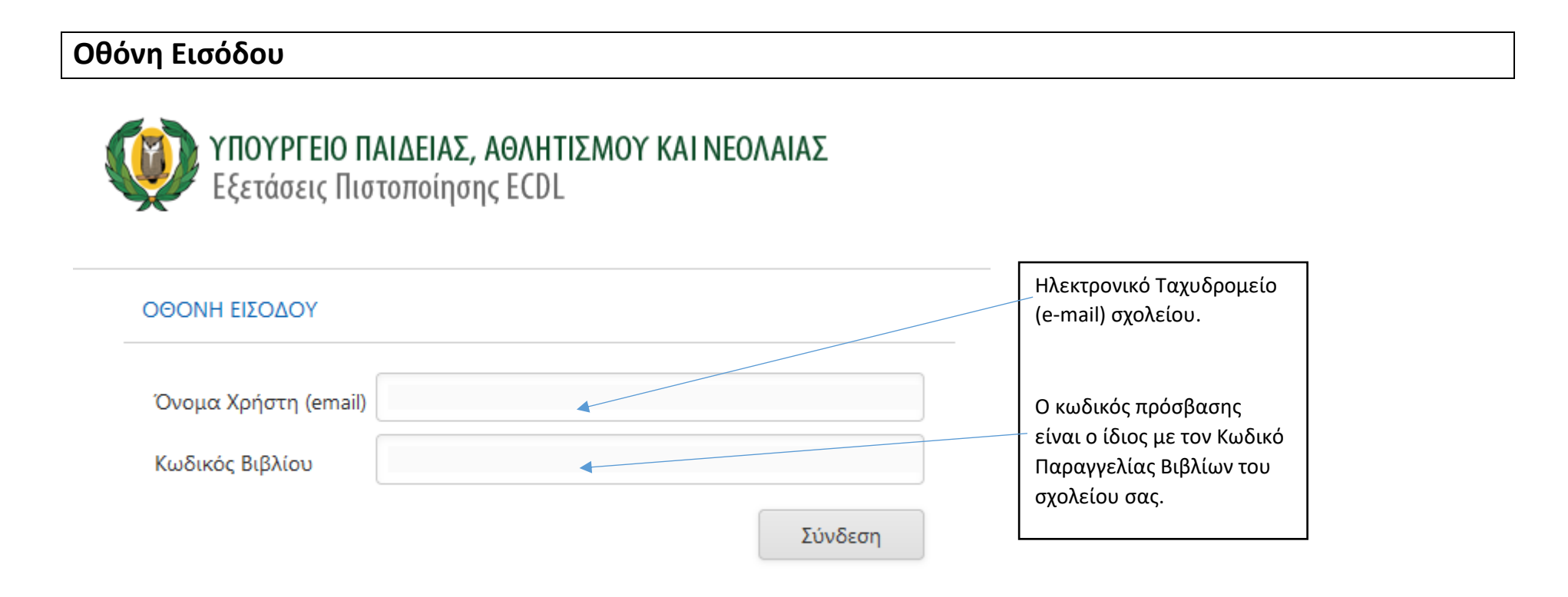

## Οθόνη Καταχώρησης Στοιχείων

ΜΕΡΟΣ Α. ΣΤΟΙΧΕΙΑ ΣΧΟΛΕΙΟΥ (αυτόματη συμπλήρωση από το σύστημα)

ΜΕΡΟΣ Β. ΧΡΟΝΟΣ ΔΙΕΞΑΓΩΓΗΣ ΕΞΕΤΑΣΗΣ - Πρωί / Απόγευμα / Σαββατοκύριακο

ΜΕΡΟΣ Γ. ΣΤΟΙΧΕΙΑ ΕΡΓΑΣΤΗΡΙΑΚΩΝ ΤΜΗΜΑΤΩΝ:

Εργαστηριακό Τμήμα / Αριθμοί Μαθητών / Διδάσκων Καθηγητής / Τετράμηνο / Προτεινόμενες Ημερομηνίες Εξέτασης ΜΕΡΟΣ Δ. ΟΡΟΙ ΚΑΙ ΠΡΟΫΠΟΘΕΣΕΙΣ

| ΥΠΟΥΡΓΕΙΟ ΠΑΙΔΕΙΑΣ, ΑΘΛΗΤΙΣΜΟΥ ΚΑΙ ΝΕΟΛΑ<br>Εξετάσεις Πιστοποίησης ECDL | ΙΑΣ |
|-------------------------------------------------------------------------|-----|
|-------------------------------------------------------------------------|-----|

| κθέσεις           | Εισαγωγή                                                | Δεδομένων                               |                          |                                                         |                                              |            |           |                    |                                          |                                          |                                          |
|-------------------|---------------------------------------------------------|-----------------------------------------|--------------------------|---------------------------------------------------------|----------------------------------------------|------------|-----------|--------------------|------------------------------------------|------------------------------------------|------------------------------------------|
| ΜΕΡΟΣ /           | Α. ΣΤΟΙΧΕΙΑ ΣΧΟ/                                        | LEIOY                                   |                          |                                                         |                                              |            |           |                    |                                          |                                          |                                          |
|                   |                                                         |                                         |                          |                                                         |                                              |            |           |                    |                                          |                                          |                                          |
| Όνομα             | •                                                       | >>>>>>>>>>>>>>>>>>>>>>>>>>>>>>>>>>>>>>> | 00000000000              |                                                         |                                              |            |           |                    |                                          |                                          |                                          |
| Επαρχί            | α*                                                      | ΛΕΥΚΩΣΙΑ                                |                          |                                                         |                                              |            |           |                    |                                          |                                          |                                          |
| Τύπος"            |                                                         | ΥΠΟΥΡΓΕΙΟ ΠΑΙ                           | ΔΕΙΑΣ ΚΑΙ ΠΟΛΙΤΙΣΜΟ      | Y                                                       |                                              |            |           |                    |                                          |                                          |                                          |
| Ηλ.Διεύ           | θυνση (e-mail)*                                         | 000000000000000000000000000000000000000 |                          | 200000000                                               |                                              |            |           |                    |                                          |                                          |                                          |
| Σχολική           | ή Χρονιά <b>*</b>                                       | 2019 - 2020                             |                          |                                                         |                                              |            |           |                    |                                          |                                          |                                          |
| Χρόνος<br>ΜΕΡΟΣ Γ | <ul> <li>Παρακαλώ επ</li> <li>ΣΤΟΙΧΕΙΑ ΕΡΓΑΣ</li> </ul> | λέξτε<br>ΣΤΗΡΙΑΚΩΝ ΤΜΙ                  | ΗΜΑΤΩΝ                   |                                                         | •                                            |            |           |                    |                                          |                                          |                                          |
| Néo               | Εργαστηριακό<br>Τμήμα                                   | Σύνολο<br>Μαθητών<br>Εργ.<br>Τμήματος   | Αριθμός<br>Συμμετεχόντων | Αριθμός Μη<br>Συμμετεχόντων<br>(πέρασαν την<br>εξέταση) | Αριθμός Μη<br>Συμμετεχόντων<br>(άλλοι λόγοι) | Διδάσκων   | Τετράμηνο | ΠΜΠ<br>Διδάσκοντος | Προτεινόμενη<br>Ημερομηνία<br>Εξέτασης 1 | Προτεινόμενη<br>Ημερομηνία<br>Εξέτασης 2 | Προτεινόμενη<br>Ημερομηνία<br>Εξέτασης 3 |
|                   |                                                         |                                         |                          |                                                         | Δεν υπάρχουν στο                             | α προς εμα | φάνιση    |                    |                                          |                                          |                                          |
| ΜΕΡΟΣ Δ           |                                                         | ΫΠΟΘΕΣΕΙΣ                               | >                        |                                                         |                                              |            |           |                    |                                          |                                          |                                          |
|                   |                                                         |                                         |                          |                                                         |                                              |            |           |                    |                                          |                                          |                                          |

Υπεύθυνη Δήλωση Συντονιστή Εξετάσεων Πιστοποίησης ECDL του σχολείου

🔲 Δηλώνω υπεύθυνα και εν γνώσει των συνεπειών του νόμου περί ψευδούς δηλώσεως ότι:

Έχω ενημερωθεί για τις πρόνοιες του Ευρωπαϊκού Κανονισμού 2016/679 για την Προστασία Δεδομένων Προσωπικού Χαρακτήρα και βεβαιώνω ότι έχω εξασφαλίσει τη γραπτή συγκατάθεση από τους εκπαιδευτικούς Πληροφορικής του σχολείου μου, οι οποίοι συγκατατίθενται όπως το Υπουργείο Παιδείας, Πολιτισμού, Αθλητισμού και Νεολαίας (Επιθεώρηση Πληροφορικής) συμπεριλάβει στα αναγκαία, για τους σκοπούς εφαρμογής της νομοθεσίας, αρχεία με τα ατομικά τους στοιχεία προσωπικού χαρακτήρα (ΠΜΠ και Ονοματεπώνυμο), που περιλαμβάνονται στην ηλεκτρονική αυτή φόρμα και ότι αυτά θα χρησιμοποιηθούν μόνο για την πραγματοποίηση των Εξετάσεων Πιστοποίησης ECDL. Οι πιο πάνω πληροφορίες είναι ακριβείς και αληθείς.

Υποβολή Ακύρωση

Καλωσόρισες χοχοχοχοχοχοχοχοχο ![Αποσύνδεση]

## Βήμα: Προσθήκη νέου Εργαστηριακού Τμήματος

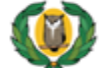

## ΥΠΟΥΡΓΕΙΟ ΠΑΙΔΕΙΑΣ, ΑΘΛΗΤΙΣΜΟΥ ΚΑΙ ΝΕΟΛΑΙΑΣ Εξετάσεις Πιστοποίησης ECDL

Καλωσόρισες χορορορορορορος ![Αποσύνδεση]

|                             |                                                |                                         |                                         |          |   |                             | Ел                       | αλέξτε τον χ                            | χρόνο διεξα           | γωγής της |  |  |  |
|-----------------------------|------------------------------------------------|-----------------------------------------|-----------------------------------------|----------|---|-----------------------------|--------------------------|-----------------------------------------|-----------------------|-----------|--|--|--|
| νομα*                       |                                                | 200000000000000000000000000000000000000 | 20000000000                             |          |   | εξέτασης: Πρωί / Απόγευμα / |                          |                                         |                       |           |  |  |  |
| παρχίο                      | e [                                            | ΛΕΥΚΩΣΙΑ                                |                                         |          |   |                             | Σα                       | Σαββατοκύριακο (υποχρεωτικό)            |                       |           |  |  |  |
| ύπο <b>ς*</b>               |                                                |                                         | ΔΕΙΑΣ ΚΑΙ ΠΟΛΙΤΙΣΜΟ                     | Y        |   |                             |                          |                                         |                       |           |  |  |  |
| Ιλ.Διεύθ                    | ουνση (e-mail)*                                | 200000000000                            | 000000000000000000000000000000000000000 | 20000000 |   |                             |                          |                                         |                       |           |  |  |  |
| χολική                      | Χρονιά <b>*</b>                                | 2019 - 2020                             |                                         |          |   |                             |                          |                                         |                       | _         |  |  |  |
|                             |                                                |                                         |                                         |          |   |                             | Για να                   | ι προσθέσε                              | τε ένα                |           |  |  |  |
| ΕΡΟΣ Β<br>ρόνος*<br>ΈΡΟΣ Γ. | ΧΡΟΝΟΣ ΔΙΕΞΑ<br>Παρακαλώ επι<br>ΣΤΟΙΧΕΙΑ ΕΡΓΑΣ | ΓΩΓΗΣ ΕΞΕΤΑΣΗ<br>λέξτε<br>ΤΗΡΙΑΚΩΝ ΤΜΗ  |                                         |          | • |                             | Για να<br>εργαα<br>κάντε | ι προσθέσε<br>πηριακό τμ<br>κλικ στο εί | τε ένα<br>ιήμα,<br>δώ |           |  |  |  |

#### ΜΕΡΟΣ Δ. ΟΡΟΙ ΚΑΙ ΠΡΟΫΠΟΘΕΣΕΙΣ

Υπεύθυνη Δήλωση Συντονιστή Εξετάσεων Πιστοποίησης ECDL του σχολείου

🔲 Δηλώνω υπεύθυνα και εν γνώσει των συνεπειών του νόμου περί ψευδούς δηλώσεως ότι:

Έχω ενημερωθεί για τις πρόνοιες του Ευρωπαϊκού Κανονισμού 2016/679 για την Προστασία Δεδομένων Προσωπικού Χαρακτήρα και βεβαιώνω ότι έχω εξασφαλίσει τη γραπτή συγκατάθεση από τους εκπαιδευτικούς Πληροφορικής του σχολείου μου, οι οποίοι συγκατατίθενται όπως το Υπουργείο Παιδείας, Πολιτισμού, Αθλητισμού και Νεολαίας (Επιθεώρηση Πληροφορικής) συμπεριλάβει στα αναγκαία, για τους σκοπούς εφαρμογής της νομοθεσίας, αρχεία με τα ατομικά τους στοιχεία προσωπικού χαρακτήρα (ΠΜΠ και Ονοματεπώνυμο), που περιλαμβάνονται στην ηλεκτρονική αυτή φόρμα και ότι αυτά θα χρησιμοποιηθούν μόνο για την πραγματοποίηση των Εξετάσεων Πιστοποίησης ECDL.

Οι πιο πάνω πληροφορίες είναι ακριβείς και αληθείς.

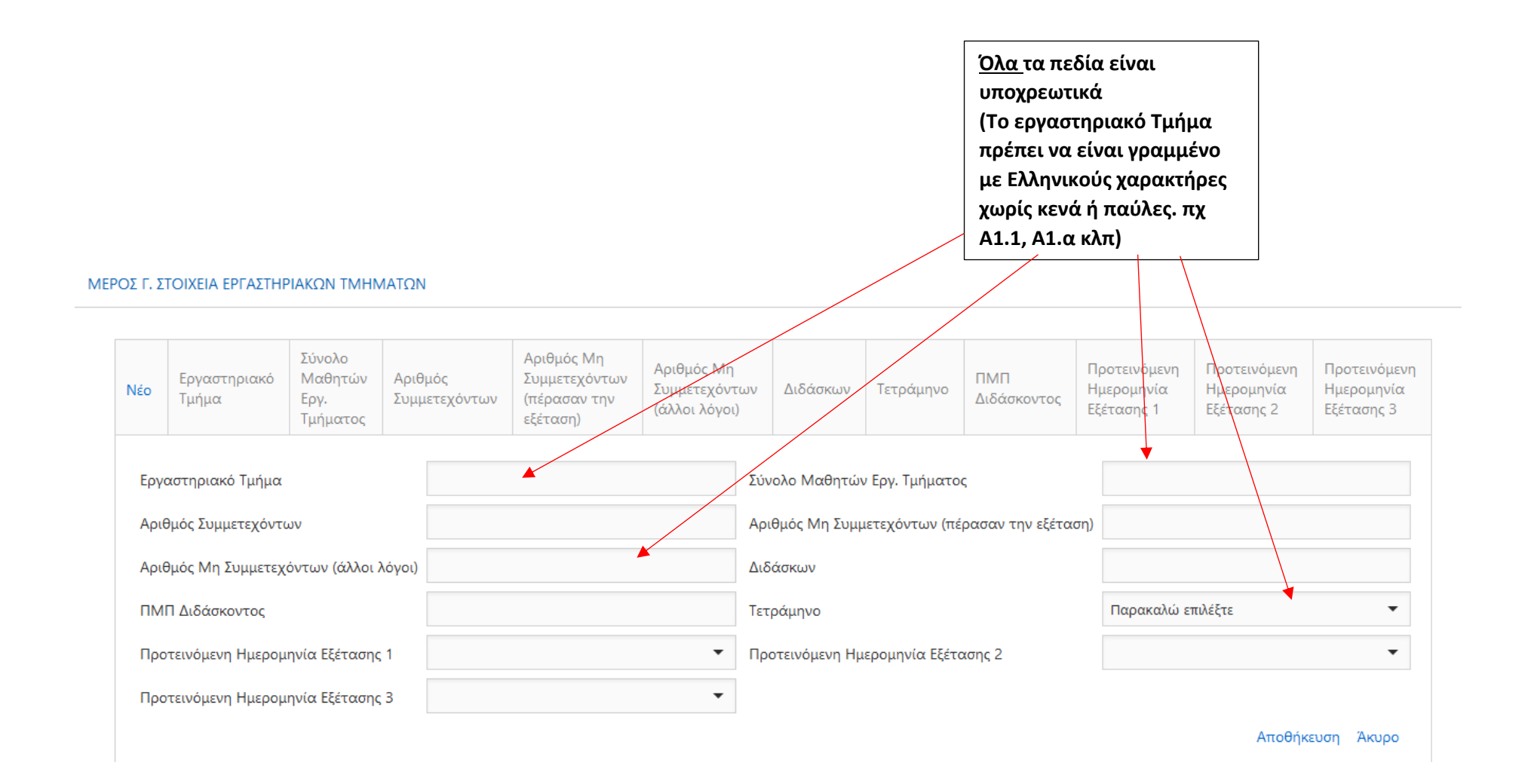

| Χρά | νος*                                            | Πρωί                               |                                       |                          |                                                         |                                             | Συμπλη<br>εργαστι<br>μετά κό                                               | ρώστε τα στα<br>ηριακού τμήι<br>ντε κλικ Απ |                      |                                          |                                          |                                          |  |
|-----|-------------------------------------------------|------------------------------------|---------------------------------------|--------------------------|---------------------------------------------------------|---------------------------------------------|----------------------------------------------------------------------------|---------------------------------------------|----------------------|------------------------------------------|------------------------------------------|------------------------------------------|--|
| MEP | ΌΣ Γ. ΣΤΟ                                       | ΟΙΧΕΙΑ ΕΡΓΑΣΤΗΡΙΑ                  | κων τωηματο                           | 2N                       |                                                         |                                             |                                                                            |                                             |                      |                                          |                                          |                                          |  |
|     | Νέο                                             | Εργαστηριακό<br>Τμήμα              | Σύνολο<br>Μαθητών<br>Εργ.<br>Τμήματος | Αριθμός<br>Συμμετεχόντων | Αριθμός Μη<br>Συμμετεχόντων<br>(πέρασαν την<br>εξέταση) | Αριθμός Μη<br>Συμμετεχόντα<br>(άλλοι λόγοι) | υν Διδάσκων                                                                | Τετράμην                                    | ο ΠΜΠ<br>Διδάσκοντος | Προτεινόμενη<br>Ημερομηνία<br>Εξέτασης 1 | Προτεινόμενη<br>Ημερομηνία<br>Εξέτασης 2 | Προτεινόμενη<br>Ημερομηνία<br>Εξέτασης 3 |  |
|     | Εργαα<br>Αριθμ                                  | στηριακό Τμήμα<br>ός Συμμετεχόντων |                                       | A1<br>8                  |                                                         | ·                                           | Σύνολο Μαθητι<br>Αριθμός Μη Συμ                                            | υν Εργ. Τμήματος<br>ιμετεχόντων (πέρ        | ασαν την εξέταση)    | 13                                       |                                          |                                          |  |
|     | Αριθμ                                           | ιός Μη Συμμετεχόντ                 | ων (άλλοι λόγοι                       | ) 2                      |                                                         |                                             | Διδάσκων                                                                   |                                             |                      | Ννννννννν                                |                                          |                                          |  |
|     | ПМП                                             | ΠΜΠ Διδάσκοντος 999999             |                                       |                          |                                                         |                                             | Τετράμηνο Παρα                                                             |                                             |                      | Παρακαλώ επιλέξ                          | Παρακαλώ επιλέξτε                        |                                          |  |
|     | Προτεινόμενη Ημερομηνία Εξέτασης 1 8 Ιαν 2020 💌 |                                    |                                       |                          |                                                         |                                             | <ul> <li>Προτεινόμενη Ημερομηνία Εξέτασης 2</li> <li>9 Δεκ 2019</li> </ul> |                                             |                      |                                          |                                          | •                                        |  |
|     | Προτι                                           | εινόμενη Ημερομηνί                 | α Εξέτασης 3                          | 10 Δεκ 2019              |                                                         | •                                           |                                                                            |                                             |                      |                                          | Αποθήκ                                   | ευση Άκυρο                               |  |

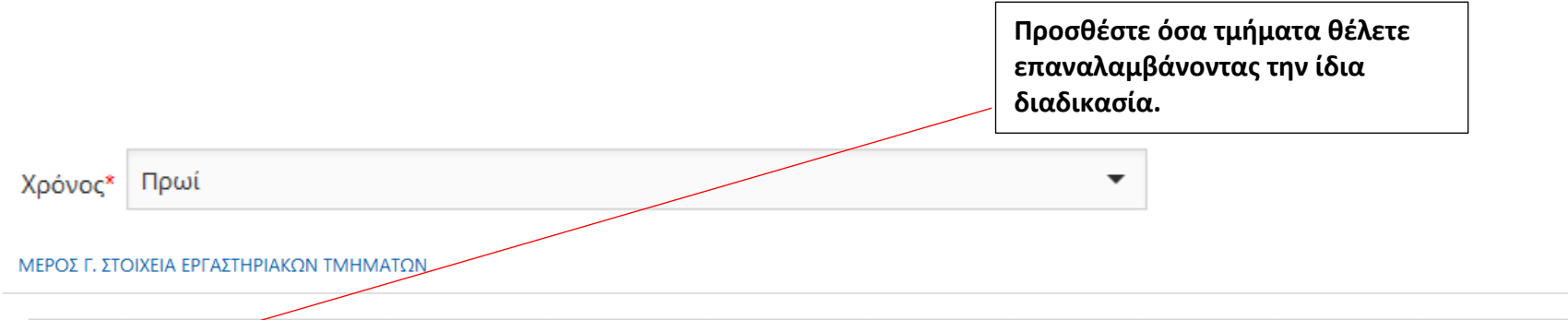

| Νέο | Εργαστηριακό<br>Τμήμα | Σύνολο<br>Μαθητών<br>Εργ.<br>Τμήματος | Αριθμός<br>Συμμετεχόντων | Αριθμός Μη<br>Συμμετεχόντων<br>(πέρασαν την<br>εξέταση) | Αριθμός Μη<br>Συμμετεχόντων<br>(άλλοι λόγοι) | Διδάσκων     | Τετράμηνο | ΠΜΠ<br>Διδάσκοντος | Προτεινόμενη<br>Ημερομηνία<br>Εξέτασης 1 | Προτεινόμενη<br>Ημερομηνία<br>Εξέτασης 2 | Προτεινόμενη<br>Ημερομηνία<br>Εξέτασης 3 |
|-----|-----------------------|---------------------------------------|--------------------------|---------------------------------------------------------|----------------------------------------------|--------------|-----------|--------------------|------------------------------------------|------------------------------------------|------------------------------------------|
| Ľ 🖻 | A1                    | 13                                    | 8                        | 3                                                       | 2                                            | Νννννννννννν | А         | 999999             | 8 Ιαν 2020                               | 9 Δεκ 2019                               | 10 Δεκ 2019                              |

### ΜΕΡΟΣ Δ. ΟΡΟΙ ΚΑΙ ΠΡΟΫΠΟΘΕΣΕΙΣ

Υπεύθυνη Δήλωση Συντονιστή Εξετάσεων Πιστοποίησης ECDL του σχολείου

🗌 Δηλώνω υπεύθυνα και εν γνώσει των συνεπειών του νόμου περί ψευδούς δηλώσεως ότι:

Έχω ενημερωθεί για τις πρόνοιες του Ευρωπαϊκού Κανονισμού 2016/679 για την Προστασία Δεδομένων Προσωπικού Χαρακτήρα και βεβαιώνω ότι έχω εξασφαλίσει τη γραπτή συγκατάθεση από τους εκπαιδευτικούς Πληροφορικής του σχολείου μου, οι οποίοι συγκατατίθενται όπως το Υπουργείο Παιδείας, Πολιτισμού, Αθλητισμού και Νεολαίας (Επιθεώρηση Πληροφορικής) συμπεριλάβει στα αναγκαία, για τους σκοπούς εφαρμογής της νομοθεσίας, αρχεία με τα ατομικά τους στοιχεία προσωπικού χαρακτήρα (ΠΜΠ και Ονοματεπώνυμο), που περιλαμβάνονται στην ηλεκτρονική αυτή φόρμα και ότι αυτά θα χρησιμοποιηθούν μόνο για την πραγματοποίηση των Εξετάσεων Πιστοποίησης ECDL.

Οι πιο πάνω πληροφορίες είναι ακριβείς και αληθείς.

|          |                                                |                              |                   |                  |                |                                                | Έλεγχος α<br>Σύνολο Ν<br>Αρ. Συμμ<br>(πέρασα<br>(άλλοι λά | αριθμών μ<br>Λαθητών ε<br>ετεχόντων<br>ν την εξέτα<br>όγοι) | αθητών:<br>ργ. Τμήματο<br>+ Αρ. μη Συ<br>ση) + Αρ. μr | ος =<br>μμ.<br>] Συμμ. |            |             |  |
|----------|------------------------------------------------|------------------------------|-------------------|------------------|----------------|------------------------------------------------|-----------------------------------------------------------|-------------------------------------------------------------|-------------------------------------------------------|------------------------|------------|-------------|--|
| Εργαστ   | τηριακό Τμήμα                                  |                              | A2.1              |                  |                | Σύν                                            | νολο Μαθητών Εργ                                          | γ. Τμήματος                                                 |                                                       | 15<br>Παρακαλώ διορ    | οθώστε.    |             |  |
| Αριθμό   | Αριθμός Συμμετεχόντων 9<br>Παρακαλώ διορθώστε. |                              |                   |                  |                | Αριθμός Μη Συμμετεχόντων (πέρασαν την εξέταση) |                                                           |                                                             | 5<br>Παρακαλώ διορθώστε.                              |                        |            |             |  |
| Αριθμό   | ς Μη Συμμετεχόντ                               | ων <del>(ά</del> λλοι λόγοι) | 2<br>Παρακαλώ δια | ορθώστε.         |                | Διδάσκων                                       |                                                           |                                                             |                                                       | Минининин              |            |             |  |
| ΠΜΠ Δ    | ωδάσκοντος                                     |                              | 989898            |                  |                | Τετ                                            | τράμηνο                                                   |                                                             |                                                       | А                      |            | -           |  |
| Προτει   | νόμενη Ημερομηνία                              | α Εξέτασης 1                 | 18 Δεκ 2019       |                  | •              | Προτεινόμενη Ημερομηνία Εξέτασης 2             |                                                           |                                                             |                                                       | 19 Δεκ 2019 🔻          |            |             |  |
| Προτει   | νόμενη Ημερομηνία                              | α Εξέτασης 3                 | 20 Δεκ 2019       |                  | •              |                                                |                                                           |                                                             |                                                       |                        | Αποθήκι    | ευση Άκυρο  |  |
| Το άθροι | σμα του Αριθμού Ι                              | ξυμμετεχόντων κ              | και του Αριθμού Ν | Μη Συμμετεχόντων | (πέρασαν εξέτο | αση, (                                         | άλλοι λόγοι), πρέπε                                       | ει να είναι ίσο                                             | με το σύνολο Μο                                       | θητών Εργ. Τμήμα       | ατος.      |             |  |
| <b>1</b> | A1                                             | 13                           | 8                 | 3                |                | 2                                              | Νννννννννννν                                              | А                                                           | 999999                                                | 8 Ιαν 2020             | 9 Δεκ 2019 | 10 Δεκ 2019 |  |

## Βήμα: Επεξεργασία ή Διαγραφή ενός Εργαστηριακού Τμήματος

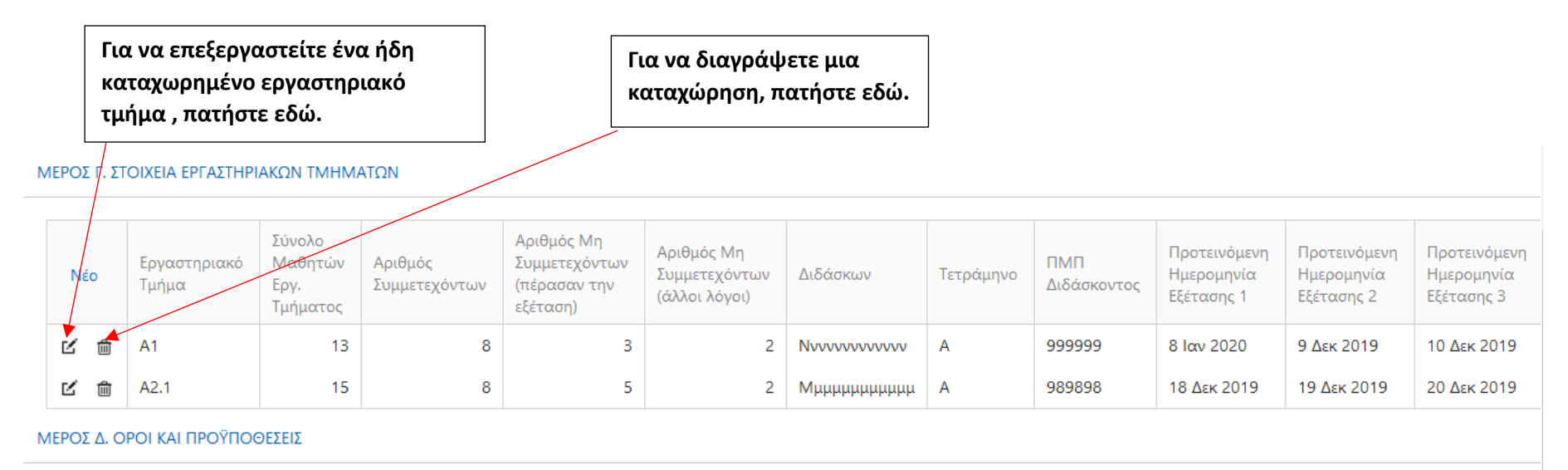

Υπεύθυνη Δήλωση Συντονιστή Εξετάσεων Πιστοποίησης ECDL του σχολείου

🗌 Δηλώνω υπεύθυνα και εν γνώσει των συνεπειών του νόμου περί ψευδούς δηλώσεως ότι:

Έχω ενημερωθεί για τις πρόνοιες του Ευρωπαϊκού Κανονισμού 2016/679 για την Προστασία Δεδομένων Προσωπικού Χαρακτήρα και βεβαιώνω ότι έχω εξασφαλίσει τη γραπτή συγκατάθεση από τους εκπαιδευτικούς Πληροφορικής του σχολείου μου, οι οποίοι συγκατατίθενται όπως το Υπουργείο Παιδείας, Πολιτισμού, Αθλητισμού και Νεολαίας (Επιθεώρηση Πληροφορικής) συμπεριλάβει στα αναγκαία, για τους σκοπούς εφαρμογής της νομοθεσίας, αρχεία με τα ατομικά τους στοιχεία προσωπικού χαρακτήρα (ΠΜΠ και Ονοματεπώνυμο), που περιλαμβάνονται στην ηλεκτρονική αυτή φόρμα και ότι αυτά θα χρησιμοποιηθούν μόνο για την πραγματοποίηση των Εξετάσεων Πιστοποίησης ECDL.

Οι πιο πάνω πληροφορίες είναι ακριβείς και αληθείς.

## Βήμα: Υπεύθυνη Δήλωση για Προστασία Προσωπικών Δεδομένων

Υπεύθυνη Δήλωση για Προστασία Προσωπικών Δεδομένων των συναδέλφων. Έχετε λάβει γραπτή συγκατάθεση από τους συναδέλφους για καταχώρηση του Ονόματος και ΠΜΠ τους στο σύστημα.

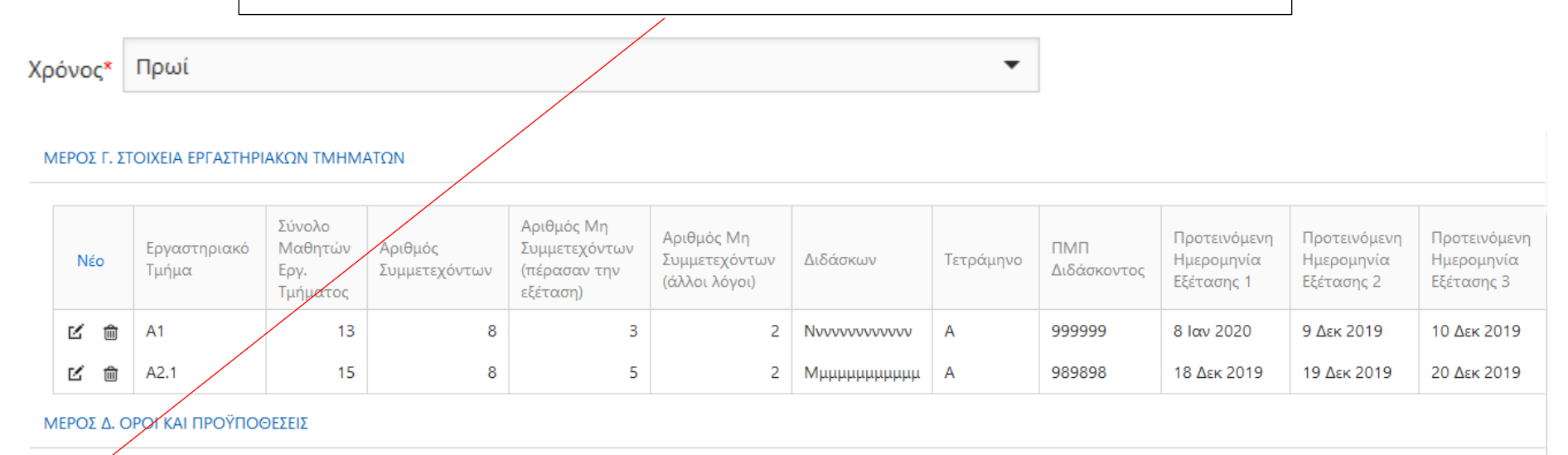

Υπεύθυνη Δήλωση Συντονιστή Εξετάσεων Πιστοποίησης ECDL του σχολείου

Δηλώνω υπεύθυνα και εν γνώσει των συνεπειών του νόμου περί ψευδούς δηλώσεως ότι:

Έχω ενημερωθεί για τις πρόνοιες του Ευρωπαϊκού Κανονισμού 2016/679 για την Προστασία Δεδομένων Προσωπικού Χαρακτήρα και βεβαιώνω ότι έχω εξασφαλίσει τη γραπτή συγκατάθεση από τους εκπαιδευτικούς Πληροφορικής του σχολείου μου, οι οποίοι συγκατατίθενται όπως το Υπουργείο Παιδείας, Πολιτισμού, Αθλητισμού και Νεολαίας (Επιθεώρηση Πληροφορικής) συμπεριλάβει στα αναγκαία, για τους σκοπούς εφαρμογής της νομοθεσίας, αρχεία με τα ατομικά τους στοιχεία προσωπικού χαρακτήρα (ΠΜΠ και Ονοματεπώνυμο), που περιλαμβάνονται στην ηλεκτρονική αυτή φόρμα και ότι αυτά θα χρησιμοποιηθούν μόνο για την πραγματοποίηση των Εξετάσεων Πιστοποίησης ECDL.

Οι πιο πάνω πληροφορίες είναι ακριβείς και αληθείς.

## Βήμα: Αποθήκευση

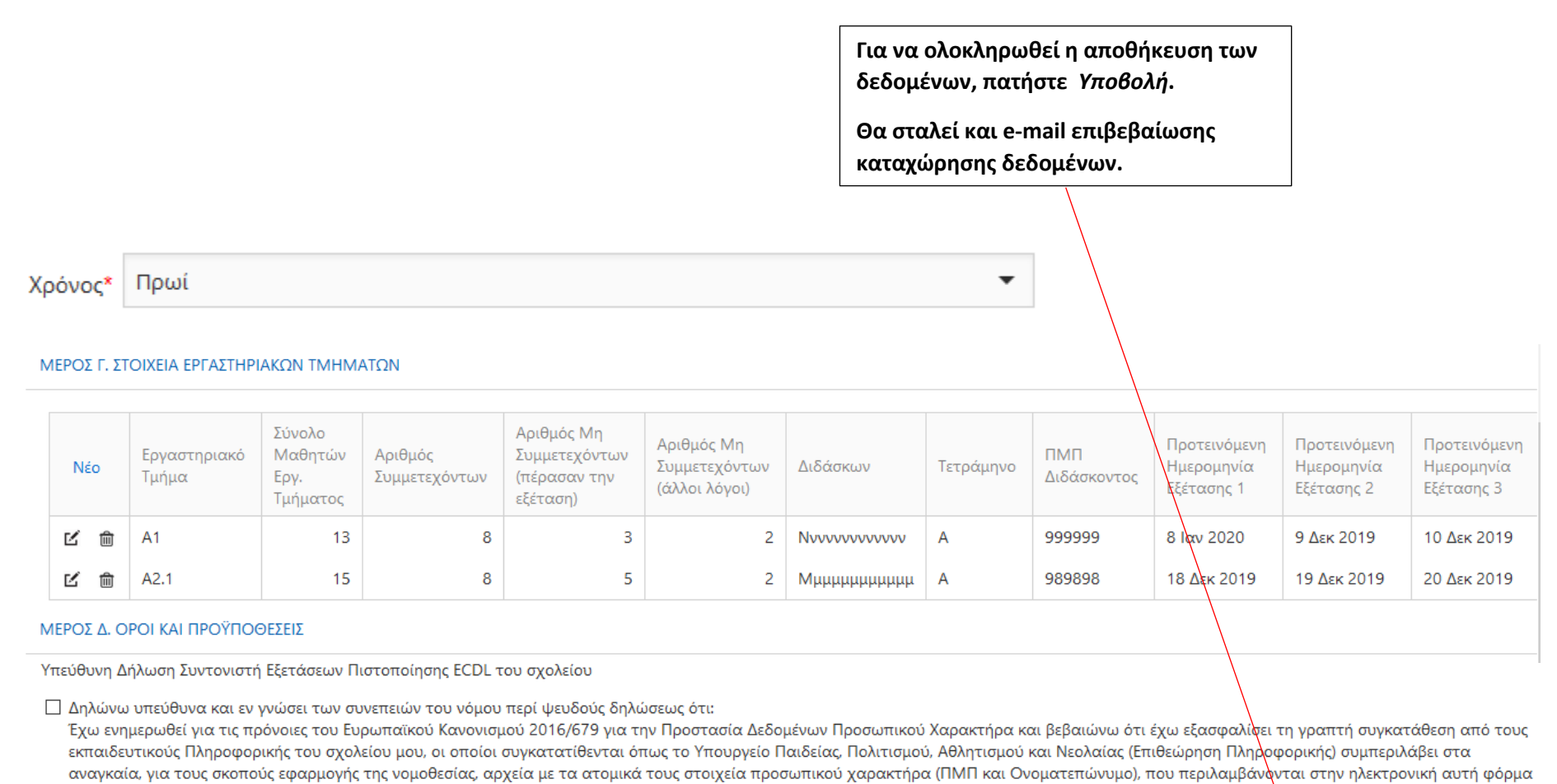

και ότι αυτά θα χρησιμοποιηθούν μόνο για την πραγματοποίηση των Εξετάσεων Πιστοποίησης ECDL.

Οι πιο πάνω πληροφορίες είναι ακριβείς και αληθείς.

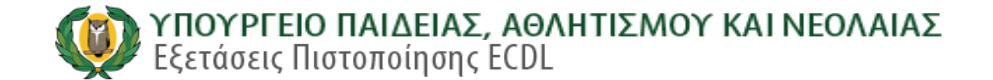

Εκθέσεις Εισαγωγή Δεδομένων

ΕΠΙΒΕΒΑΙΩΣΗ ΑΙΤΗΣΗΣ ΣΥΜΜΕΤΟΧΗΣ

Τα δεδομένα σας έχουν αποθηκευτεί επιτυχώς. Θα λάβετε σύντομα μήνυμα στο Ηλεκτρονικό Ταχυδρομείο του σχολείου σας με τα στοιχεία της αίτησής σας.

Εκτύπωση Αίτησης Συμμετοχής:

Κωδικός Αίτησης: **ΕCDL195556400005** 

#### ΜΕΡΟΣ Α. ΣΤΟΙΧΕΙΑ ΣΧΟΛΕΙΟΥ

| Όνομα:                 | ****                              |
|------------------------|-----------------------------------|
| Επαρχία:               | ΛΕΥΚΩΣΙΑ                          |
| Τύπος:                 | ΥΠΟΥΡΓΕΙΟ ΠΑΙΔΕΙΑΣ ΚΑΙ ΠΟΛΙΤΙΣΜΟΥ |
| Ηλ. Διεύθυνση (email): | *****                             |
| Σχολική Χρονιά:        | 2019 - 2020                       |

#### ΜΕΡΟΣ Β. ΧΡΟΝΟΣ ΔΙΕΞΑΓΩΓΗΣ ΕΞΕΤΑΣΗΣ

Χρόνος: Πρωί

ΜΕΡΟΣ Γ. ΣΤΟΙΧΕΙΑ ΕΡΓΑΣΤΗΡΙΑΚΩΝ ΤΜΗΜΑΤΩΝ

| Εργαστηριακό<br>Τμήμα | Σύνολο<br>Μαθητών<br>Εργ.<br>Τμήματος | Αριθμός<br>Συμμετεχόντων | Αριθμός Μη<br>Συμμετεχόντων<br>(πέρασαν την<br>εξέταση) | Αριθμός Μη<br>Συμμετεχόντων<br>(άλλοι λόγοι) | Διδάσκων     | ΠΜΠ<br>Διδάσκοντος | Τετράμηνο | Προτεινόμενη<br>Ημερομηνία<br>Εξέτασης 1 | Προτεινόμενη<br>Ημερομηνία<br>Εξέτασης 2 | Προτεινόμενη<br>Ημερομηνία<br>Εξέτασης 3 |
|-----------------------|---------------------------------------|--------------------------|---------------------------------------------------------|----------------------------------------------|--------------|--------------------|-----------|------------------------------------------|------------------------------------------|------------------------------------------|
| A1                    | 13                                    | 8                        | 3                                                       | 2                                            | Νννννννννννν | 999999             | А         | 8 Ιαν 2020                               | 9 Δεκ 2019                               | 10 Δεκ 2019                              |
| A2.1                  | 15                                    | 8                        | 5                                                       | 2                                            | Мµµµµµµµµµµ  | 989898             | А         | 18 Δεκ 2019                              | 19 Δεκ 2019                              | 20 Δεκ 2019                              |

#### ΜΕΡΟΣ Δ. ΕΠΙΠΡΟΣΘΕΤΕΣ ΠΛΗΡΟΦΟΡΙΕΣ

Αποδέχομαι τους όρους και προϋποθέσεις: ΝΑΙ

Ημερομηνία Τελευταίας Ενημέρωσης: Δευτέρα, 2 Δεκεμβρίου 2019 1:50 μμ

Ημερομηνία Καταχώρισης: Δευτέρα, 2 Δεκεμβρίου 2019 1:50 μμ

## Βήμα: Έξοδος

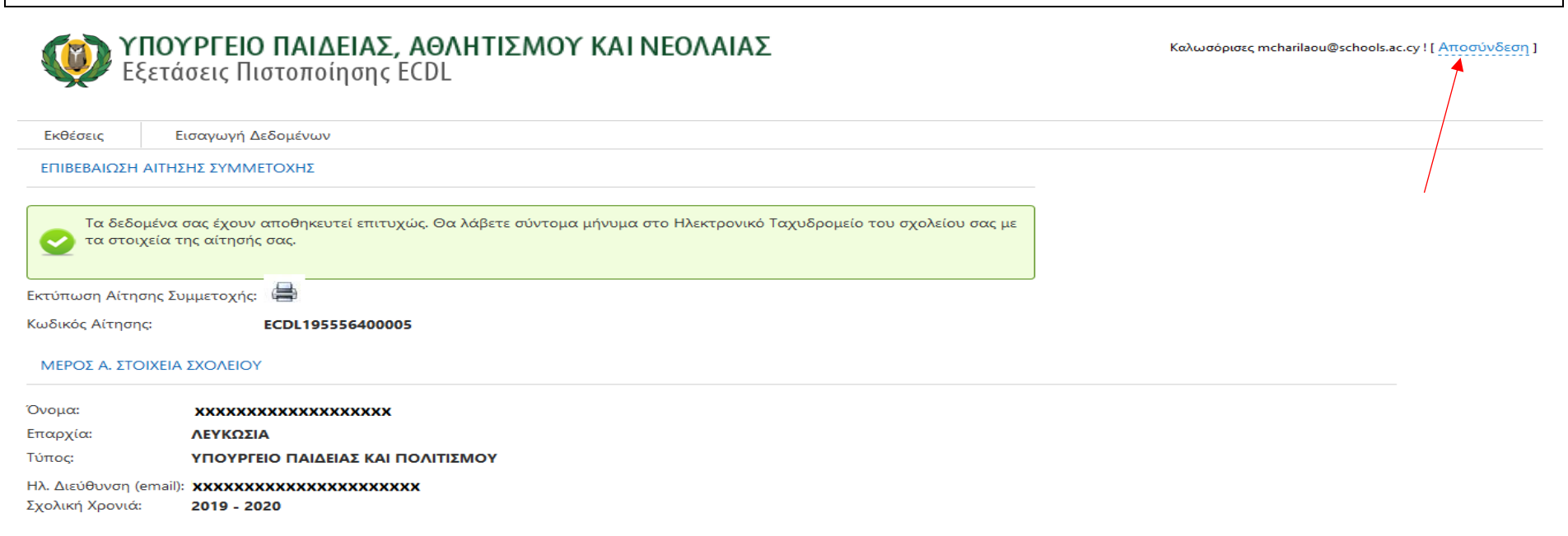

#### ΜΕΡΟΣ Β. ΧΡΟΝΟΣ ΔΙΕΞΑΓΩΓΗΣ ΕΞΕΤΑΣΗΣ

Χρόνος: Πρωί

ΜΕΡΟΣ Γ. ΣΤΟΙΧΕΙΑ ΕΡΓΑΣΤΗΡΙΑΚΩΝ ΤΜΗΜΑΤΩΝ

| Εργαστηριακό<br>Τμήμα | Σύνολο<br>Μαθητών<br>Εργ.<br>Τμήματος | Αριθμός<br>Συμμετεχόντων | Αριθμός Μη<br>Συμμετεχόντων<br>(πέρασαν την<br>εξέταση) | Αριθμός Μη<br>Συμμετεχόντων<br>(άλλοι λόγοι) | Διδάσκων     | ΠΜΠ<br>Διδάσκοντος | Τετράμηνο | Προτεινόμενη<br>Ημερομηνία<br>Εξέτασης 1 | Προτεινόμενη<br>Ημερομηνία<br>Εξέτασης 2 | Προτεινόμενη<br>Ημερομηνία<br>Εξέτασης 3 |
|-----------------------|---------------------------------------|--------------------------|---------------------------------------------------------|----------------------------------------------|--------------|--------------------|-----------|------------------------------------------|------------------------------------------|------------------------------------------|
| A1                    | 13                                    | 8                        | 3                                                       | 2                                            | Νννννννννννν | 999999             | А         | 8 Ιαν 2020                               | 9 Δεκ 2019                               | 10 Δεκ 2019                              |
| A2.1                  | 15                                    | 8                        | 5                                                       | 2                                            | Мµµµµµµµµµµ  | 989898             | А         | 18 Δεκ 2019                              | 19 Δεκ 2019                              | 20 Δεκ 2019                              |

#### ΜΕΡΟΣ Δ. ΕΠΙΠΡΟΣΘΕΤΕΣ ΠΛΗΡΟΦΟΡΙΕΣ

Αποδέχομαι τους όρους και προϋποθέσεις: ΝΑΙ

Ημερομηνία Τελευταίας Ενημέρωσης: Δευτέρα, 2 Δεκεμβρίου 2019 1:50 μμ

Ημερομηνία Καταχώρισης: Δευτέρα, 2 Δεκεμβρίου 2019 1:50 μμ